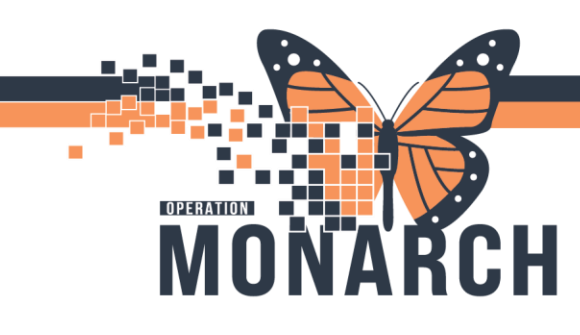

#### Outpatient Bookings: NST, IOL's, Rhogam, Anesthetic Cons, ECV, Prenatal Care Consults

#### \*\*\*\*Once Appointment booked and IF prescriber needs to input orders please inform prescriber of

#### FIN to facilitate powerplan entry

- Provider office calls to schedule an appointment
- Select the Scheduling Appointment Book in the grey toolbar

| :r 🍿 Point Of Care Result Enti | 🖉 🖀 Scheduling Appointment Book |
|--------------------------------|---------------------------------|
|                                | N                               |

- Enter in the appointment type in the applicable field by typing in the appointment type or type WB and press enter to view the appointment types to choose from
  - Appointment types for Women and Babies:

| ſ | Appointment Type Help      | ?  | ×    |
|---|----------------------------|----|------|
| - | Appointment Type           |    |      |
|   | WB - Anesthetic Consult    |    |      |
|   | WB - BILI Follow Up        |    | N    |
|   | WB - ECV                   |    | 63   |
|   | WB - EPAC Consult Only     |    |      |
|   | WB - EPAC US/Consult       |    |      |
|   | * WB - IOL                 |    |      |
| - | WB - NST                   |    |      |
|   | WB - Post Partum Follow Up |    |      |
|   | WB - Prenatal Care Consult |    |      |
|   | WB - RHOGAM                |    |      |
|   | WB Staff in OR             |    |      |
|   | WB Surgery                 |    |      |
|   | WB Surgery Rapid           |    |      |
|   |                            |    |      |
|   |                            |    |      |
|   | ОК                         | Ca | ncel |

- Select appointment type then press **OK**
- Outpatient Location automatically populates depending on what appointment type chosen
- Complete all required fields
  - For Person name field
     – select the icon to search the patient or to add them if they
     do not exist in the system

Hotel Dieu

1

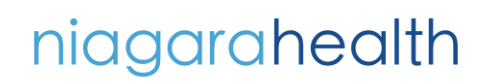

| J | Books Appo             | intment  |        |
|---|------------------------|----------|--------|
|   | *Appointment ty        | /pe:     |        |
|   | WB - NST               |          |        |
|   | *Appointment lo        | ocation: |        |
|   | SC LDOP                |          | $\sim$ |
|   | * <u>P</u> erson name: |          |        |
|   | l                      |          |        |

• If they exist, ensure they are selected in the top box, then press OK

CH

| 🔍 Person Search           |          |           |              |           |              |    |             |                 |              |              | ×                       |
|---------------------------|----------|-----------|--------------|-----------|--------------|----|-------------|-----------------|--------------|--------------|-------------------------|
|                           |          |           |              |           |              |    | -           |                 |              | 1.           | 1                       |
| Health Card Number:       | MRN      | Patient N | ame          | Health Ca | ard Number   | VC | Sex         | Birth Date (DD- | MMM-YYYY)    | Age          | Deceased?               |
|                           | 11001045 | SYSTEM    | TEST, WBFIVE | 1231-234  | -545         |    | Female      | 12/May/1999     |              | 25 Years     | No                      |
| Last Name:                |          |           |              |           |              |    |             |                 |              |              |                         |
| SYSTEMTEST                |          |           |              |           |              |    |             |                 |              |              |                         |
| First Name:               |          |           |              |           |              |    |             |                 |              |              |                         |
| WREIVE                    |          |           |              |           |              |    |             |                 |              |              |                         |
|                           |          |           |              |           |              |    |             |                 |              |              |                         |
| MRN:                      |          |           |              |           |              |    |             |                 |              |              |                         |
|                           |          |           |              |           |              |    |             |                 |              |              |                         |
| Birth Date (DD-MMM-YYYY): |          |           |              |           |              |    |             |                 |              |              |                         |
| **/***/****               |          |           |              |           |              |    |             |                 |              |              |                         |
| Sex:                      |          |           |              |           |              |    |             |                 |              |              |                         |
| ~ ·                       | Facility | MRN       | FIN          | Visit Id  | Patient Type | Re | eg Date (DD | -MMM-YYYY)      | Expected Dat | e of Arrival | Disch Date (DD-MMM-YYYY |
| FIN                       | SCS      | 11001045  | 22-000462    | 22-001835 | Inpatient    | 20 | )24-Mar-14  | 13:30           | 2024-Apr-05  | 10:00        | 2024-Jul-26 08:07       |
|                           | SCS      | 11001045  | 22-001292    | 22-001674 | Outpatient   | 20 | )24-Mar-07  | 13:29           |              |              | 2024-Mar-08 10:09       |
|                           |          |           |              |           |              |    |             |                 |              |              |                         |
| Phone Number:             |          |           |              |           |              |    |             |                 |              |              |                         |
|                           |          |           |              |           |              |    |             |                 |              |              |                         |
| Deceased?:                |          |           |              |           |              |    |             |                 |              |              |                         |
| ~                         |          |           |              |           |              |    |             |                 |              |              |                         |
|                           |          |           |              |           |              |    |             |                 |              |              |                         |
| Search Reset              |          |           |              |           |              |    |             |                 |              |              |                         |
|                           |          |           |              |           |              |    |             |                 |              |              |                         |
|                           | <        |           |              |           |              |    |             |                 |              |              | >                       |
|                           |          |           |              |           | ок           | Ca | ancel       | Preview         | Add Person   | Add E        | ncounter Modify         |

• Once all fields are completed, click Move

| Books Appointment      |   |        |
|------------------------|---|--------|
| *Appointment location: | ^ | Move 🕨 |
| SC LDOP                | ľ | Next   |
| SYSTEMTEST, WBFIVE     |   | Clear  |
| *Reason For Exam:      | I |        |
| NST                    | Ŷ |        |

Hotel Dieu

Shaver

2

• Appointment moves to the Work In Progress box

## niagarahealth

OPERATION

M

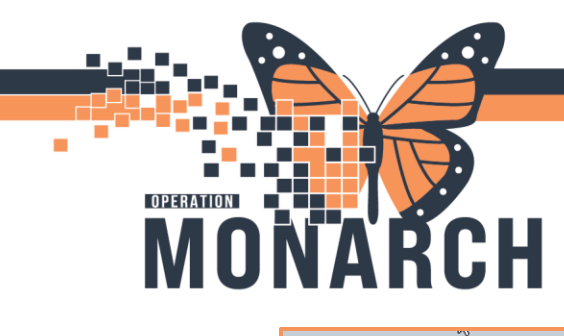

|   |        | Work in progress:                                                                                                    |          |
|---|--------|----------------------------------------------------------------------------------------------------|----------|
| ~ |        | SYSTEMTEST, WBFIVE                                                                                                    | Schedule |
|   | Move P | iano Santa Santa S | Confirm  |
|   | Next   |                                                                                                    | -        |
|   | Clear  | 🕸 Resource                                                                                                    | Recur    |
|   |        | Statient                                                                                                    | Suggest  |
|   |        |                                                                                                    | Request  |
| ~ |        |                                                                                                    |          |
|   |        |                                                                                                    |          |

• The appointment book displays open time slots. Utilize the calendar to view appointments available and to select the correct date for the appointment you are booking

| Ī      |      |     | 2024    |     |    | Þ      | Books            | Appointment    |  |
|--------|------|-----|---------|-----|----|--------|------------------|----------------|--|
| •      |      | (   | )ctobe  | er  |    | •      | * <u>A</u> ppoin | ment type:     |  |
| Su     | Мо   | Tu  | We      | Th  | Fr | Sa     | WB - N           | ST             |  |
| 29     | 30   | 1   | 2       | 3   | 4  | 5      | *Appoin          | ment location: |  |
| 13     | 14   | 15  | 9<br>16 | 17  | 18 | 12     | SC LDC           | P              |  |
| 20     | 21   | 22  | 23      | 24  | 25 | 26     | *Person          | name:          |  |
| 27     | 28   | 29  | 30      | 31  | 1  | 2      | SYSTE            | MTEST, WBFIVE  |  |
| 3      | 4    | 5   | 6       | 7   | 8  | 9      | ~                |                |  |
|        |      |     |         |     |    |        |                  |                |  |
| 4      | 1    | NST | Roo     | m 1 |    | N      | IST Roor         | 12             |  |
|        | 2:00 | PM  | NST     | -   |    | 2:00 P | M NST            |                |  |
| I      | 3:00 | PM  | NST     | -   |    | 3:00 P | M NST            |                |  |
| T      | 4:00 | PM  | NST     |     |    | 4:00 P | M NST            |                |  |
|        | 5:00 | РМ  | NST     |     |    | 5:00 P | M NST            |                |  |
| المالي |      |     |         |     |    |        |                  |                |  |

- To schedule the appointment, you can either drag and drop, schedule or suggest
- Drag and drop the appointment to a particular time slot by clicking and dragging the resource from the Work In Progress box to a time slot

| ^ | Move 🕨 |                             |
|---|--------|-----------------------------|
|   | Next   | Current Schedule<br>SC LDOP |
|   | Clear  | Patient                     |
|   |        |                             |
| ~ |        |                             |

Hotel Dieu

aver

3

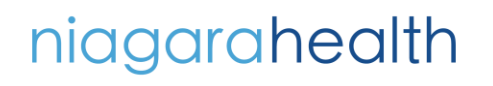

| •                              |                                |                          | 2024                          |                                |                               | Þ                             |
|--------------------------------|--------------------------------|--------------------------|-------------------------------|--------------------------------|-------------------------------|-------------------------------|
| .↓<br>Su                       | Mo                             | (<br>Tu                  | )ctob<br>We                   | er<br>Th                       | Fr                            | )<br>Sa                       |
| 29<br>6<br>13<br>20<br>27<br>3 | 30<br>7<br>14<br>21<br>28<br>4 | 8<br>15<br>22<br>29<br>5 | 2<br>9<br>16<br>23<br>30<br>6 | 3<br>10<br>17<br>24<br>31<br>7 | 4<br>11<br>18<br>25<br>1<br>8 | 5<br>12<br>19<br>26<br>2<br>9 |
|                                | 28<br>4                        | <b>29</b><br>5           | <b>30</b><br>6                | 31<br>7                        | 1<br>8                        | 1                             |
| Į                              | 1                              | NST                      | Roo                           | om 1                           |                               | ,                             |
|                                | 2:00<br>3:00                   | PM<br>PM                 | NS1<br>NS1                    | r<br>r                         |                               | 2:00<br>3:00                  |
| T                              | 4.00                           | DM                       | NICT                          | -                              |                               | 4.001                         |

 Alternatively, you can select Schedule beside the Work In Progress box and fill in the appointment fields, then press OK (Ensure correct date is selected on the calendar beforehand)

| Schedule - WB - NST                     |            | ?     | $\times$ |
|-----------------------------------------|------------|-------|----------|
| Resource:                               | $\searrow$ |       |          |
| NST Room 1                              |            |       | $\sim$   |
| Default slot:                           |            |       |          |
| NST (2:00 PM - 3:00 PM)                 |            |       | ~        |
| Time:                                   |            |       |          |
| 1400                                    |            |       |          |
| Duration:                               |            |       |          |
| 1 Hour(s) Minutes                       | Day        |       |          |
| Distinguish setup and cleanup durations |            |       |          |
|                                         | ОК         | Cance | I        |

- Also, you can select **Suggest** beside the Work In Progress box. The Suggest feature will automatically find the first available appointment without searching the grid
  - o Once the suggest criteria is filled in, select Suggest
  - $\circ$  If any appointments are available as per the criteria, double click on it then press **OK**

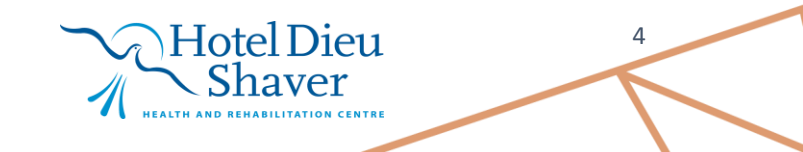

niagarahealth

OPERATION

Μ

СН

R

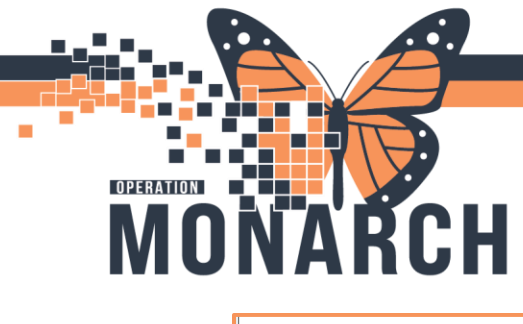

|            | Patient                       | Appointment Location | Appointment Type | Primary Order | Scheduled Date/Time   | Patient Duration                   |                              |                                         |           |
|------------|-------------------------------|----------------------|------------------|---------------|-----------------------|------------------------------------|------------------------------|-----------------------------------------|-----------|
| •          | SYSTEMTEST, WBFIVE            | SC LDOP              | WB-NST           |               | 21/Oct/2024 - 2:00 PM | 1 Hour(s)                          |                              |                                         |           |
|            |                               |                      |                  |               |                       |                                    |                              |                                         |           |
| ggest Cri  | iteria Preferences            |                      |                  |               | Pat Dur Pat           | : Date/Time<br>/Oct/2024 - 2:00 PM | Person<br>SYSTEMTEST, WBFIVE | Appt Date/Time<br>21/Oct/2024 - 2:00 Pt | Ap<br>M W |
| Date rar   | nge: 20/0ct/20                | 24                   | 26/0ct/2024      | • ~           | 3                     |                                    |                              |                                         |           |
| ) Schedul  | le in: 1                      | Days V From:         | 23/0ct/2024      |               |                       |                                    |                              |                                         |           |
| Date res   | strictions: Next 2 Da         | ys                   |                  |               |                       |                                    |                              |                                         |           |
| Mon        | Tue Wed                       | Thu Fri Sa           | at Sun E         | xceptions     |                       |                                    |                              |                                         |           |
| Appointme  | nt Time                       |                      |                  |               |                       |                                    |                              |                                         |           |
| Time rar   | nge: 0800                     |                      | 1600             | -<br>-        |                       |                                    |                              |                                         |           |
| ) Time res | strictions: AM Only           |                      |                  | /             |                       |                                    |                              |                                         |           |
| Schedule   | e as visit within             | 1 day(               | s) 🗸             |               |                       |                                    |                              |                                         |           |
| Override   | suggested date and time       |                      |                  |               |                       |                                    |                              |                                         |           |
| Schedule   | e multiple persons to mixed ( | Group Sessions       |                  |               |                       |                                    |                              |                                         |           |
|            |                               |                      |                  |               |                       |                                    |                              |                                         |           |

• All of these methods will place a grey pending appointment in the selected time slot

|         | NST Room 2     |
|---------|----------------|
| 2:00 PM | SYSTEMTEST, WB |
| 3:00 PM | NST            |
| 4:00 PM | NST            |
| 5:00 PM | NST            |

• To confirm the booking, you can select Confirm beside the Work In Progress box or right-click on the booking and select Confirm Request

| Schedule | NST Room 2  |                                        |
|----------|-------------|----------------------------------------|
| Confirm  | 3:00 PM NST | Actions >                              |
| Recur    | 4:00 PM NST | Add New Appointment<br>Book Request    |
| Suggest  | 5:00 PM NST | Confirm Request                        |
| Request  |             | Remove Request bs<br>Recur Appointment |

Hotel Dieu

aver

5

• A **Confirm** window opens to review the appointment details. Click **OK** 

# niagarahealth

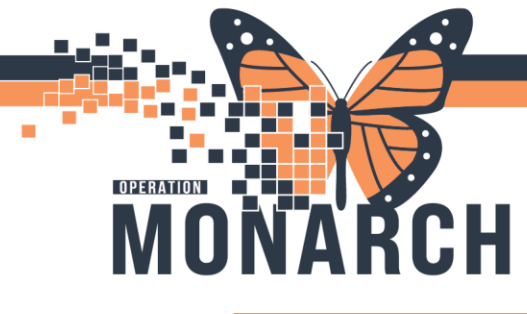

| r c      | onfirm                      |                                                     |                          |               |             |                  |                        |             |       | ß           | ?             | ×   |
|----------|-----------------------------|-----------------------------------------------------|--------------------------|---------------|-------------|------------------|------------------------|-------------|-------|-------------|---------------|-----|
| Nor      | Name: SYSTEMTEST_WBEIVE     |                                                     |                          |               | MRN: 110010 | DOB: 12/May/1999 |                        |             |       |             |               |     |
| Ival     | IValite. STSTEWTEST, WORTVE |                                                     |                          |               |             |                  | Age: 25 Year           | Sex: Female |       |             |               |     |
| <b>.</b> | SYSTEMTEST, WBFIVE          | Summary                                             | General                  | Resource View | Guidelines  | Notification     | Conversation Summaries | ltineraries | Locks | Eligibility | Booking Notes |     |
|          | SC LDOP                     | SYSTEMTEST, WBFIVE Med Rec Nbr: 11001045 Allergies: |                          |               |             |                  |                        |             |       |             |               |     |
| -        | - BISTERIEST,               | 23/Oct/2                                            | 024 - <mark>2</mark> :00 | PM 1 Hour(s)  | WB -        | NST              | SC LDOP NS             | ST Room 2   |       |             |               |     |
| 1        |                             |                                                     |                          |               |             |                  |                        |             |       |             |               |     |
|          |                             |                                                     |                          |               |             |                  |                        |             |       |             |               |     |
|          |                             |                                                     |                          |               |             |                  |                        |             |       |             |               |     |
|          |                             |                                                     |                          |               |             |                  |                        |             |       |             |               |     |
|          |                             |                                                     |                          |               |             |                  |                        |             |       |             |               |     |
|          |                             |                                                     |                          |               |             |                  |                        | Optior      | ns    | Print       | Print ABN     |     |
|          |                             |                                                     |                          |               |             |                  |                        |             |       | ОК          | Cano          | cel |

• Select Add Enc to complete a Pre-Registration encounter

| 🛱 Encour                 | nter Selectio | n                      |            |          |            |                     |                        | ?        | ×      |  |  |
|--------------------------|---------------|------------------------|------------|----------|------------|---------------------|------------------------|----------|--------|--|--|
| FIN                      | Enc Type      | Disch Date             | Admit Type | Facility | Nurse Unit | Encounter Prsnl     | Provider Name          |          |        |  |  |
| 22-000462                | Inpatient     | 26/Jul/2024 - 8:07 AM  |            | SCS      | SC 4DA     | Attending Physician | Cerner Test, Physiciar | n - Wome | n's He |  |  |
| 22-001292                | Outpatient    | 08/Mar/2024 - 10:09 AM |            | SCS      | SC LD      | Attending Physician | Cerner Test, Physiciar | n - Wome | n's He |  |  |
|                          |               |                        |            |          |            |                     |                        |          |        |  |  |
|                          |               |                        |            |          |            |                     |                        |          |        |  |  |
|                          |               |                        |            |          |            |                     |                        |          |        |  |  |
|                          |               |                        |            |          |            |                     |                        |          |        |  |  |
|                          |               |                        |            |          |            |                     |                        |          |        |  |  |
|                          |               |                        |            |          |            |                     |                        |          |        |  |  |
|                          |               |                        |            |          |            |                     |                        |          |        |  |  |
|                          |               |                        |            |          |            |                     |                        |          |        |  |  |
| <                        |               |                        |            |          |            |                     |                        |          | >      |  |  |
|                          |               |                        |            |          |            |                     |                        |          |        |  |  |
| Modify Add Enc OK Cancel |               |                        |            |          |            |                     |                        |          |        |  |  |

Hotel Dieu

Shaver

6

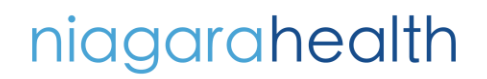